# **APPEALS** Submission Guide

2023/06/20

B.B.B. MILLER F.F.

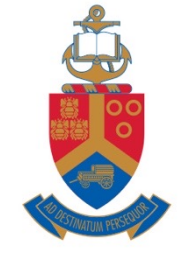

-------------..... E ANA TRABAL

> UNIVERSITEIT VAN PRETORIA UNIVERSITY OF PRETORIA YUNIBESITHI YA PRETORIA

Make today matter

www.up.ac.za

# FACULTY APPEALS SUBMISSION PROCESS

- Excluded students will receive communication from the faculty.
- An appeal submission link will be activated for excluded students on the Student Self-Service Portal. The appeal documentation must be submitted using this link, before the specified cut-off date.
- No late submissions will be accepted, nor submission by any other means (for example, by email, in person, etc.).
- The following slides describes the steps to submit the required appeal information and supporting documentation.

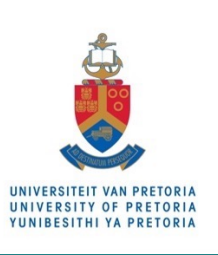

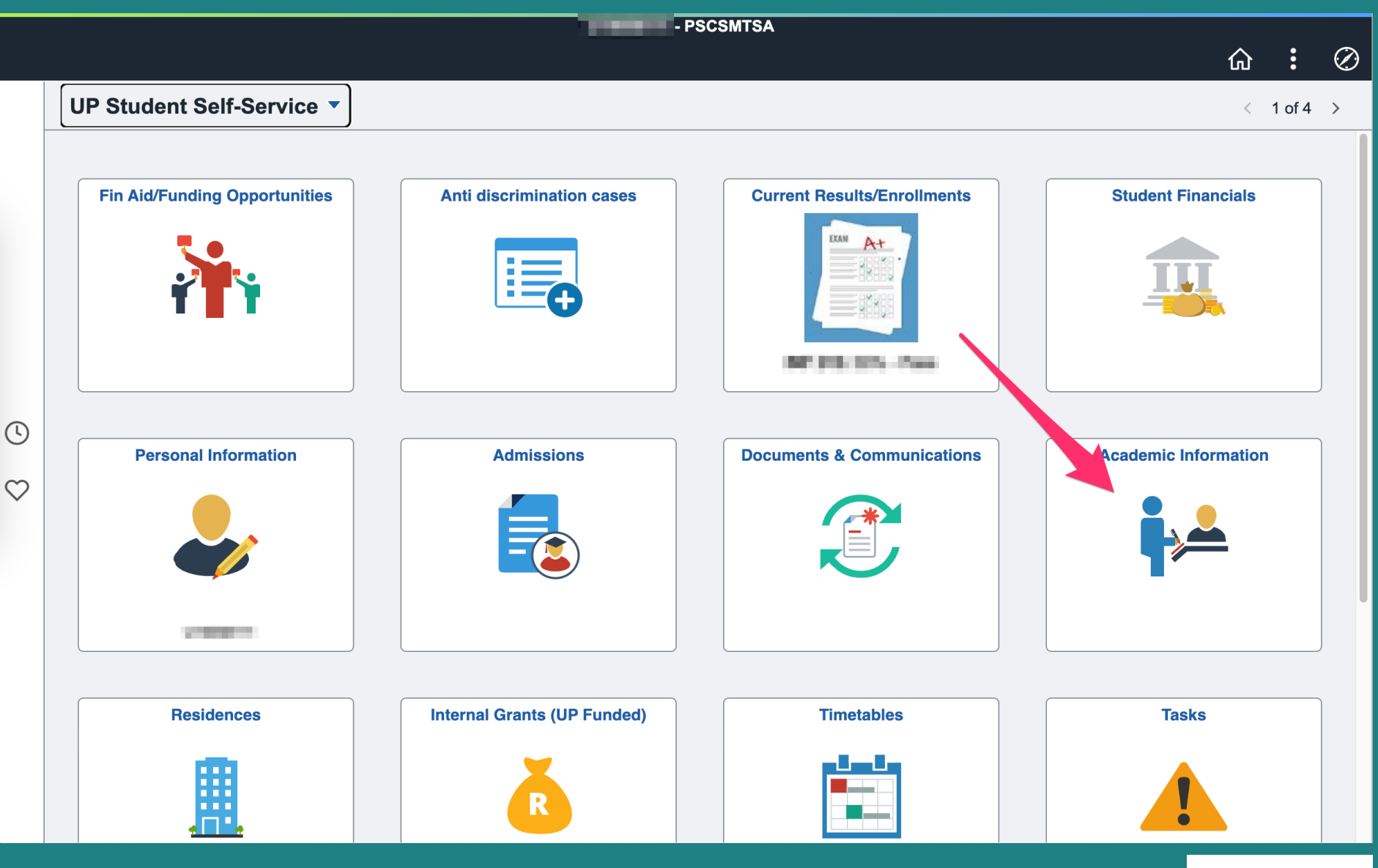

- Access the **Student Centre** on the direct <u>UP Portal</u> link, or via My UP Login on the <u>main UP website</u>.
- The online appeal submission link can be found by clicking on the **Academic Information** tile.

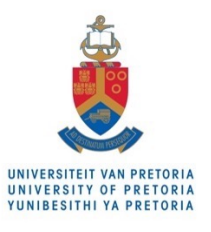

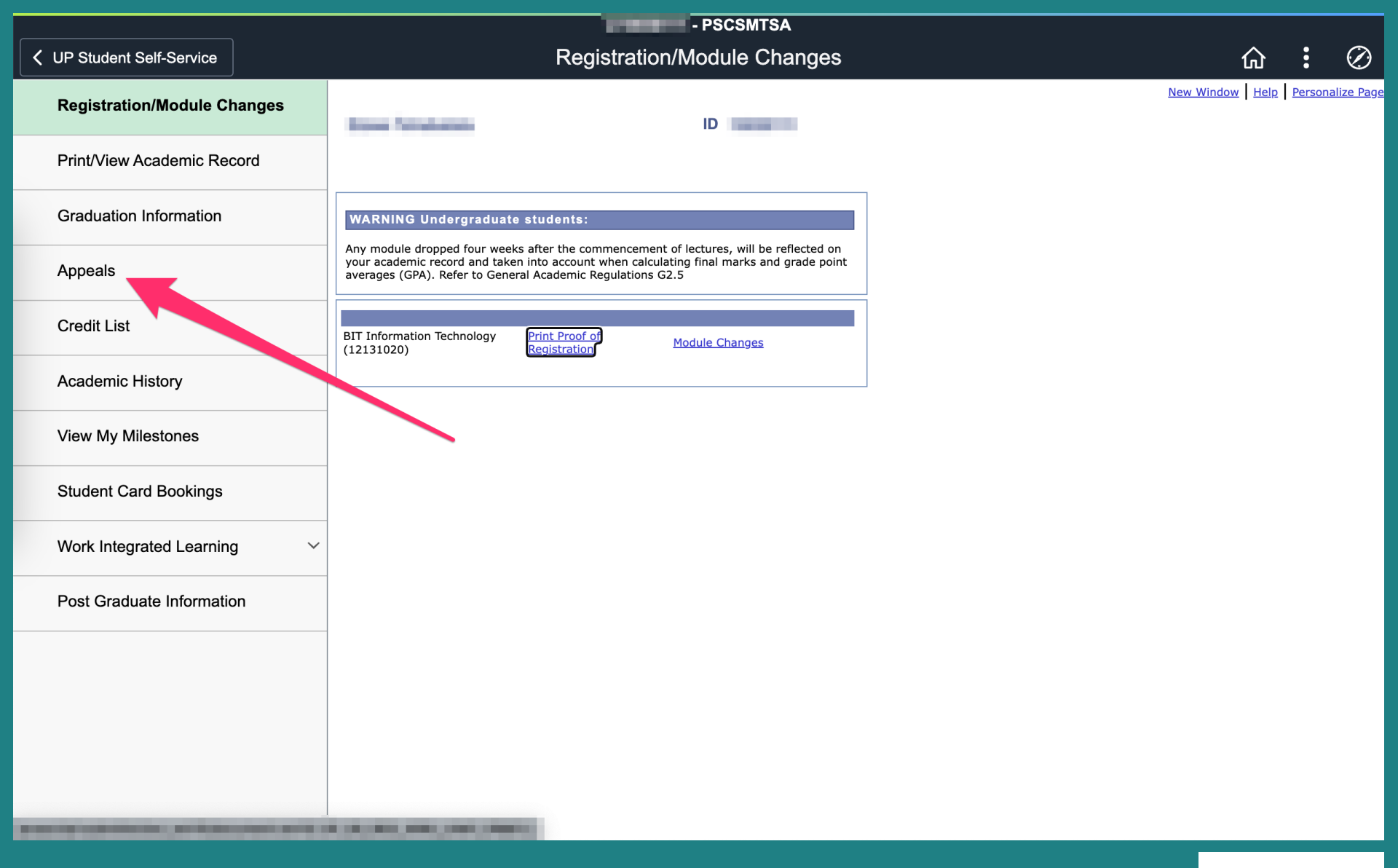

• The **Appeals** link will be accessible irrespective of whether a current exclusion has been loaded, allowing old appeals to be viewed.

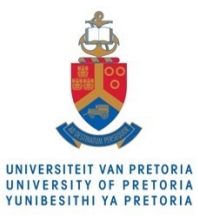

|                             | 1.0                                                                                                    | - PSC                                                                                                    | SMTSA                                          |                                                                                                    |                   |                |           |
|-----------------------------|----------------------------------------------------------------------------------------------------|----------------------------------------------------------------------------------------------------|------------------------------------------------|----------------------------------------------------------------------------------------------------|-------------------|----------------|-----------|
| VP Student Self-Service     |                                                                                                    | Appeals                                                                                                    |                                                | ſ                                                                                                   | ۲<br>۲            | :              | $\oslash$ |
| Registration/Module Changes |                                                                                                    |                                                                                                    | i invitante                                    |                                                                                                    |                   |                |           |
| Print/View Academic Record  | T <u>i</u><br>Cou                                                                                                    | ype Faculty                                                                                                    | raduata                                        |                                                                                                    |                   |                |           |
| Graduation Information      | Ti                                                                                                    | erm 2023                                                                                                    | Taulale                                        | -1                                                                                                  |                   |                |           |
| Appeals                     | Sess                                                                                                    | ion End of                                                                                                    | 1st semester(June/Ju                           | y)                                                                                                  |                   |                |           |
| Credit List                 | No late applications will be considered.<br>A detailed motivation in which you reque                                   | st readmissic                                                                                                    | on to the Faculty must                         | be submitted online. Full details regarding the reas                                                | sons fo           | r you          | r         |
| Academic History            | unsatisfactory performance must be inclu<br>the self-service function on the portal five<br>the status of your appeal. | uded in the m<br>a days after the days after the days after the days after the days after the days after the days after the days | otivation. Supporting<br>ne Faculty Appeals Co | documentation should accompany the motivation.<br>ommittee meeting (dates available on the website) | Please<br>to dete | visit<br>rmine | Э         |
| View My Milestones          | 3                                                                                                    |                                                                                                    |                                                |                                                                                                    |                   |                |           |
| Student Card Bookings       |                                                                                                    | Status                                                                                                    | Anna al Otatua                                 | 2                                                                                                   |                   |                | _         |
| Work Integrated Learning    | Term Session                                                                                                    | Date                                                                                                    | Appeal Status                                  | Appeal Result                                                                                       |                   |                |           |
| Post Graduate Information   | 2022 End of 2nd semester(Dec/Jan)                                                                                      | 2023/02/15                                                                                                    | Faculty: Conditional                           | Required to pass all outstanding second-year mo<br>2023                                             | odules i          | n >            | •         |
|                             |                                                                                                    |                                                                                                    |                                                |                                                                                                    |                   |                |           |
|                             |                                                                                                    |                                                                                                    |                                                |                                                                                                    |                   |                |           |
|                             |                                                                                                    |                                                                                                    |                                                |                                                                                                    |                   |                |           |
|                             |                                                                                                    |                                                                                                    |                                                |                                                                                                    |                   |                |           |
|                             |                                                                                                    |                                                                                                    |                                                |                                                                                                    |                   |                |           |

- 1. There are two appeal sessions: End of 1<sup>st</sup> Semester and End of 2<sup>nd</sup> Semester.
- 2. Previous appeals will be visible, together with any readmission conditions for continued registration.
- 3. To submit a new application, use the **Apply** button.

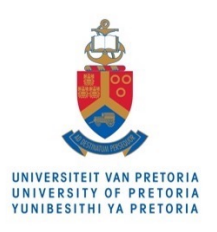

| ✓ UP Student Self-Service   | Cancel                      | Capture Appeal                 | Submit |                         | ŵ                     | :                  | $\oslash$ |
|-----------------------------|-----------------------------|--------------------------------|--------|-------------------------|-----------------------|--------------------|-----------|
| Registration/Module Changes | Туре                        | Faculty                        |        |                         |                       |                    |           |
|                             | Term                        | 2023                           |        |                         |                       |                    |           |
| Print/View Academic Record  | Appeal Session              | End of 1st semester(June/July) |        |                         |                       |                    |           |
| Graduation Information      | Appeal Status               |                                |        |                         |                       |                    |           |
| Graduation mormation        | First Load Supporting Docum | nents!                         |        |                         |                       |                    |           |
| Appeals                     |                             |                                |        |                         |                       |                    |           |
| Cradit Liat                 | Insert reasons              |                                | + -    |                         |                       |                    |           |
|                             | Reason for appeal           | ~                              |        | details regarding the r | easons f<br>on. Pleas | for you<br>e visit | ır        |
| Academic History            | Short Explanation           |                                |        | available on the websi  | te) to de             | termin             | е         |
|                             | onort Explanation           |                                |        |                         |                       |                    |           |
| view my milestones          | Corrective action           |                                |        |                         |                       |                    |           |
| Student Card Bookings       |                             |                                |        | _                       |                       |                    |           |
|                             |                             |                                |        |                         |                       |                    |           |
|                             |                             |                                |        | standing second-year    | modules               | in ,               | >         |
| Post Graduate Information   |                             |                                |        |                         |                       |                    |           |
|                             |                             |                                |        |                         |                       |                    |           |
|                             |                             |                                |        |                         |                       |                    |           |
|                             |                             |                                |        |                         |                       |                    |           |
|                             |                             |                                |        |                         |                       |                    |           |
|                             |                             |                                |        |                         |                       |                    |           |
|                             |                             |                                |        |                         |                       |                    |           |

 Before adding the various reasons for the appeal (to motivate for readmission) and the corrective action, the prepared supporting documentation should first be uploaded to your portal documentation area. The documentation should be in PDF format.

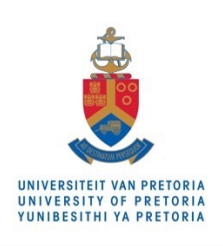

and Party Resident

#### Return

Each individual document must be in a .pdf format,. Please do not rename files in other formats (example Word) as .PDF - these cannot be opened. The quality and classification of each uploaded document will be reviewed and approved / rejected.

Select the "Relates To" option carefully and make sure you choose the correct option. NBNB Read the "Relates To Help" to make sure you classify your doc correctly!

#### Relates To Help

| Relates to / Year / Doc type | Document / Review status |
|------------------------------|--------------------------|
| Appeals                      |                          |
| 2022                         | Upload                   |
| Appeal: Death Certificate    |                          |
| DEATH_CERT_3.pdf             | Comments                 |
| Appeals                      |                          |
| 2022                         | Upload                   |
| Appeal: Death Certificate    | Valid – +                |
| Death_Notice.pdf             | Comments                 |
| Appeals                      |                          |
| 2022                         | Upload                   |
| Appeal: Death Certificate    | Valid – +                |
| .pdf                         | Comments                 |
| Residences                   |                          |
| 2021                         | Upload                   |
| Confidential correspondence  | Valid – +                |

- The portal documentation upload area will list all previous documents you have uploaded in the past, in chronological order.
- It is best to scroll to be end of the list before adding new entries.

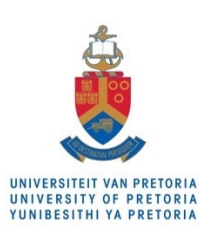

Save

| Appeals<br>2022<br>Appeal: Death Certificate<br>Death_Notice.pdf | Upload<br>Valid<br>Comments | - + |
|------------------------------------------------------------------|-----------------------------|-----|
| Appeals<br>2022<br>Appeal: Death Certificate                     | Upload<br>Valid<br>Comments | - + |
| Residences<br>2021<br>Confidential correspondence                | Upload<br>Valid<br>Comments | - + |
| Study Application<br>2019<br>Gr 12 Results                       | Upload<br>Valid<br>Comments | - + |
|                                                                  | Upload<br>Comments          | - + |

- To upload appeal supporting documents, a new document entry must first be added by using the + button.
- Note the three drop-down fields that must first be defined before the Upload button becomes active.

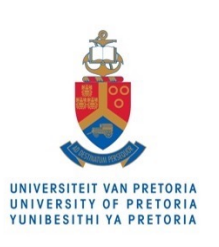

| Appeals                                               |          |     |
|-------------------------------------------------------|----------|-----|
| 2022                                                  | Upload   |     |
| Appeal: Death Certificate                             | Valid    | - + |
| Death_Notice.pdf                                      | Comments |     |
| Appeals                                               |          |     |
| 2022                                                  | Upload   |     |
| Appeal: Death Certificate                             | Valid    | - + |
|                                                       | Comments |     |
|                                                       |          |     |
| Residences                                            | Upload   |     |
| 2021                                                  | Valid    | - + |
| Confidential correspondence                           | Commonte |     |
| Statutes, 3, 3, 7, 7, 5000, 1000777, Feb. 20000, 2007 | Comments |     |
| Study Application                                     |          |     |
| 2019                                                  | Upload   |     |
| Gr 12 Results                                         | Valid    | - + |
| In the second second                                  | Comments |     |
|                                                       |          |     |
| ✓ Appeals                                             |          |     |
| Bank Details Studentships                             | Upload   |     |
|                                                       |          | - + |
| Financial Aid                                         | Comments |     |
| Financial Aid International                           | Commonto |     |
| ~                                                     |          |     |

• The first field defines the general category of the document. In this case the **Appeals** category must be selected.

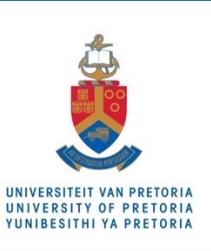

|                                                             |           | _ |
|-------------------------------------------------------------|-----------|---|
| Appeals                                                     |           |   |
| 2022                                                        | Upload    |   |
| Appeal: Death Certificate                                   | Valid – + |   |
| Death Notice odf                                            | Comments  |   |
| Deall_Notice.put                                            |           | _ |
| Appeals                                                     | Lipload   |   |
| 2022                                                        | Valid     |   |
| Appeal: Death Certificate                                   |           |   |
| NUMBER OF STREET                                            | Comments  |   |
| Posidoneos                                                  |           | _ |
| Residences                                                  | Upload    |   |
| 2021                                                        | Valid — + |   |
| Confidential correspondence                                 | Commonto  |   |
| Makalah, R. R. J. Street, 1878777, Anal. Miller, Harringood | Comments  |   |
| Study Application                                           |           |   |
| 2019                                                        | Upload    |   |
| 2010 ults                                                   | Valid — 🕂 |   |
| 2019                                                        | Comments  |   |
| 2020 pdf                                                    |           |   |
| 2021 ~                                                      |           |   |
|                                                             | Upload    |   |
| 2024                                                        | - +       |   |
| ~ · · · · · · · · · · · · · · · · · · ·                     | Comments  |   |
|                                                             |           |   |
|                                                             |           |   |

• The second field defines the year / term to which the document applies. It is critical that the document year match the current appeal term in order for the documents to be visible to the appeal review committees (e.g. at the start year when submitting an appeal for the PREVIOUS year).

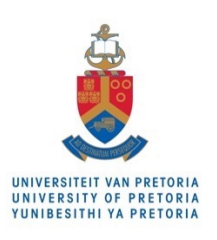

| Appeals                                                                                                    | Lipload  |     |
|----------------------------------------------------------------------------------------------------|----------|-----|
| 2022                                                                                                    | Valid    | - 1 |
| Appeal: Death Certificate                                                                                                    | Valid    | T   |
| Death_Notice.pdf                                                                                                    | Comments |     |
| Appeals                                                                                                    |          |     |
| 2022                                                                                                    | Upload   |     |
| Appeal: Death Certificate                                                                                                    | Valid    | - + |
| NORTHING IN LAST                                                                                                    | Comments |     |
| Residences                                                                                                    |          |     |
| 2021                                                                                                    | Upload   |     |
| Confidential correspondence                                                                                                    | Valid    | - + |
|                                                                                                    | Comments |     |
| foreigner, (I, U, C, Store, 1999), (1999), (19 |          |     |
| Study Application                                                                                                    | Liniand  |     |
| 2019                                                                                                    | Upload   |     |
| Gr 12 Results                                                                                                    | Valid    | - + |
| ✓                                                                                                    | Comments |     |
| Appeal: Death Certificate                                                                                                    |          |     |
| Appeal: Doctor Certificate                                                                                                    |          |     |
| Appeal: Police Report                                                                                                    | Upload   |     |
| Appeal. Unclassified Docs                                                                                                    |          | - + |
|                                                                                                    | Comments |     |
|                                                                                                    |          |     |

 The third field defines sub-category of the appeal document. The last category should be selected in case of affidavits, describing mitigating circumstances not covered by the other appeal document sub-categories.

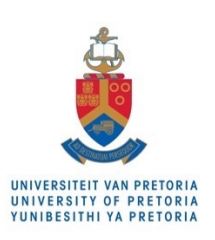

| Appeals                                                          | Unload   |   |   |
|------------------------------------------------------------------|----------|---|---|
| 2022                                                             | Valid    | _ |   |
| Appeal: Death Certificate                                        |          |   |   |
| Death_Notice.pdf                                                 | Comments |   |   |
| Appeals                                                          |          |   |   |
| 2022                                                             | Upload   |   |   |
| Appeal: Death Certificate                                        | Valid    | _ |   |
| <b>He Bellevill, He</b> .pdf                                     | Comments |   |   |
| Residences                                                       |          |   |   |
| 2021                                                             | Upload   |   |   |
| Confidential correspondence                                      | Valid    | _ | - |
| Statement, S. J. J. Street, 2000011, Feed, 2000a, Discourse, and | Comments |   |   |
| Study Application                                                |          |   |   |
| 2019                                                             | Upload   |   |   |
| Gr 12 Results                                                    | Valid    | _ | + |
| terrer per                                                       | Comments |   |   |
| Appeals ~                                                        |          |   |   |
| 2023 ~                                                           | Upload   | _ |   |
| Appeal: Doctor Certificate ~                                     | Comments |   |   |
|                                                                  |          |   |   |

 Once the three fields have been defined, the actual document upload button will become active.

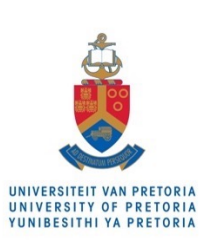

| Appeals<br>2022<br>Appeal: Death Certifice<br>2021<br>Confidential correspon<br>Study Application<br>2019<br>Gr 12 Results<br>2023 ~<br>Appeal: Doctor Certificate ~<br>Comments                                                                                                    | Appeals 2022 Appeal: Death Certificate Death_Notice.pdf | Upload<br>Valid – +<br>Comments |        |
|----------------------------------------------------------------------------------------------------|---------------------------------------------------------|---------------------------------|--------|
| 2022<br>Appeal: Death Certifica<br>pdf<br>Residences<br>2021<br>Confidential correspond<br>Study Application<br>2019<br>Gr 12 Results<br>2023 ~<br>Appeal: Doctor Certificate ~<br>Comments                                                                                                    | Appeals                                                 | File Attachment                 | ×      |
| Appeals Upload Upload Locor Certificate  Comments Locor Certificate  Comments Locor Ce | 2022 Choose From<br>Appeal: Death Certifica             |                                 |        |
| 2021 My Device<br>Confidential correspon<br>Study Application<br>2019<br>Gr 12 Results<br>2023 ~<br>Upload<br>Appeal: Doctor Certificate ~ Comments                                                                                                    | Residences                                              |                                 |        |
| Confidential correspondents                                                                                                    | 2021 My Device                                          |                                 |        |
| Study Application<br>2019<br>Gr 12 Results<br>Appeals<br>2023 ~<br>Appeal: Doctor Certificate ~<br>Comments                                                                                                    | Confidential correspond                                 |                                 |        |
| Study Application<br>2019<br>Gr 12 Results<br>Appeals<br>2023 ~<br>Appeal: Doctor Certificate ~<br>Comments                                                                                                    | Seators, S. R. J. 18                                    |                                 |        |
| 2019<br>Gr 12 Results<br>Appeals<br>2023 ~<br>Appeal: Doctor Certificate ~<br>Comments                                                                                                    | Study Application                                       |                                 |        |
| Gr 12 Results       Appeals     V       2023 ~     +       Appeal: Doctor Certificate ~     Comments                                                                                                    | 2019                                                    |                                 | ······ |
| Appeals 2023 ~ Upload Appeal: Doctor Certificate ~ Comments                                                                                                    | Gr 12 Results                                           |                                 |        |
| Appeals  2023  Upload  Appeal: Doctor Certificate  Comments                                                                                                    | Contraction of the                                      |                                 |        |
| 2023 ~ Upload - +<br>Appeal: Doctor Certificate ~ Comments                                                                                                    | Appeals ~                                               |                                 |        |
| Appeal: Doctor Certificate ~                                                                                                    | 2023 ~                                                  | Upload +                        |        |
|                                                                                                    | Appeal: Doctor Certificate ~                            | Comments                        |        |

 In the File Attachment window, the My Device button opens a file browser on your device. Navigate your folders and select the correct PDF document.

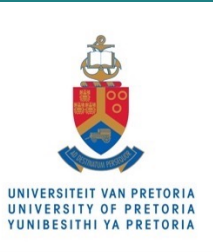

| Appeals<br>2022<br>Appeal: Death Certifica<br>Death_Notice.pdf | te Upload<br>Valid – +<br>Comments |  |
|----------------------------------------------------------------|------------------------------------|--|
| Appeals                                                        | File Attachment ×                  |  |
| 2022<br>Appeal: Death Certifica                                | Choose From                        |  |
| Residences                                                     |                                    |  |
| 2021                                                           | My Device                          |  |
| Confidential correspond                                        | Upload Clear                       |  |
| Study Application                                              | dummy.pdf<br>File Size: 13KB       |  |
| Gr 12 Results                                                  | L                                  |  |
| Appeals                                                        |                                    |  |
| 2023 ~                                                         |                                    |  |
| Appeal: Doctor Certific                                        | comments                           |  |

 Once the file has been selected, as shown at the bottom of the window, the Upload button initiates the document upload.

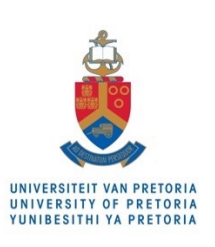

| Appeals<br>2022<br>Appeal: Death Certifica<br>Death_Notice.pdf | te Upload<br>Valid – +<br>Comments |
|----------------------------------------------------------------|------------------------------------|
| Appeals                                                        | File Attachment     Done           |
| 2022                                                           | Choose From                        |
| Appeal: Death Certifica                                        | 2                                  |
| .pdf                                                           |                                    |
| Residences                                                     |                                    |
| 2021                                                           | My Device                          |
| Confidential correspond                                        |                                    |
| Territoria, N. H., C. 18                                       | dummy.pdf 1                        |
| Study Application                                              |                                    |
| 2019                                                           | Upload Complete                    |
| Gr 12 Results                                                  |                                    |
|                                                                |                                    |
| Appeals                                                        |                                    |
| 2023 ~                                                         | Upload 🗕 🗕                         |
| Appeal: Doctor Certifi                                         | cate ~ Comments                    |
|                                                                |                                    |

- 1. Once the transfer has completed, the Upload Complete message will appear.
- 2. The **Done** button completes the file attachment process.

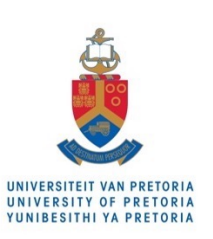

| Appeals                                                          | Upload       |
|------------------------------------------------------------------|--------------|
| 2022                                                             | Valid        |
| Appeal: Death Certificate                                        |              |
| Death_Notice.pdf                                                 | Comments     |
| Appeals                                                          |              |
| 2022                                                             | Upload       |
| Appeal: Death Certificate                                        | Valid – +    |
|                                                                  | Comments     |
| .pui                                                             |              |
| Residences                                                       | Lipload      |
| 2021                                                             | Valid        |
| Confidential correspondence                                      |              |
| Tendonis, 3, 8, 3, 5, 5 and , 1000011, Proc. Miller, (Revenue of | Comments     |
| Study Application                                                |              |
| 2019                                                             | Upload       |
| Gr 12 Results                                                    | Valid – +    |
| TRANSPORT DE                                                     | Comments     |
| Appeals                                                          |              |
| 2023 ~                                                           | Upload       |
|                                                                  | Received – + |
|                                                                  | Comments     |
| dummy.pdf 🔶 1                                                    |              |

- 1. The uploaded filename will appear on the document entry.
- 2. The document entry status will change to Received. Note that the state will only change to Valid, as seen in other entries, after manual verification by faculty administration once the appeal is processed.

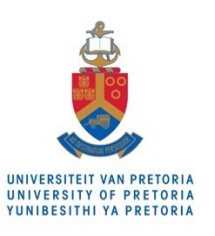

and the second second second

Each individual document must be in a .pdf format,. Please do not rename files in other formats (example Word) as .PDF - these cannot be opened. The quality and classification of each uploaded document will be reviewed and approved / rejected.

Select the "Relates To" option carefully and make sure you choose the correct option. NBNB Read the "Relates To Help" to make sure you classify your doc correctly!

**Relates To Help** 

Return

| Relates to / Year / Doc type | Document / Review status |      |
|------------------------------|--------------------------|------|
| Appeals                      | Linkard                  |      |
| 2022                         | Valid                    |      |
| Appeal: Death Certificate    | valio                    | -    |
| DEATH_CERT_3.pdf             | Comments                 |      |
| Appeals                      |                          |      |
| 2022                         | Upload                   |      |
| Appeal: Death Certificate    | Valid                    | - +  |
| Death_Notice.pdf             | Comments                 |      |
| Appeals                      |                          |      |
| 2022                         | Upload                   |      |
| Appeal: Death Certificate    | Valid                    | - +  |
| rai az sa apdf               | Comments                 |      |
| Residences                   |                          |      |
| 2021                         | Upload                   |      |
| Confidential correspondence  | Valid                    | -  + |

- Similar to the previous example, additional entries can be added for every supporting PDF document using the + button.
- Once all the necessary entries have been added, scroll to the top and select the Save button to complete the supporting documentation upload.

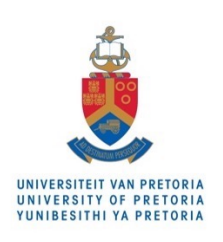

Save

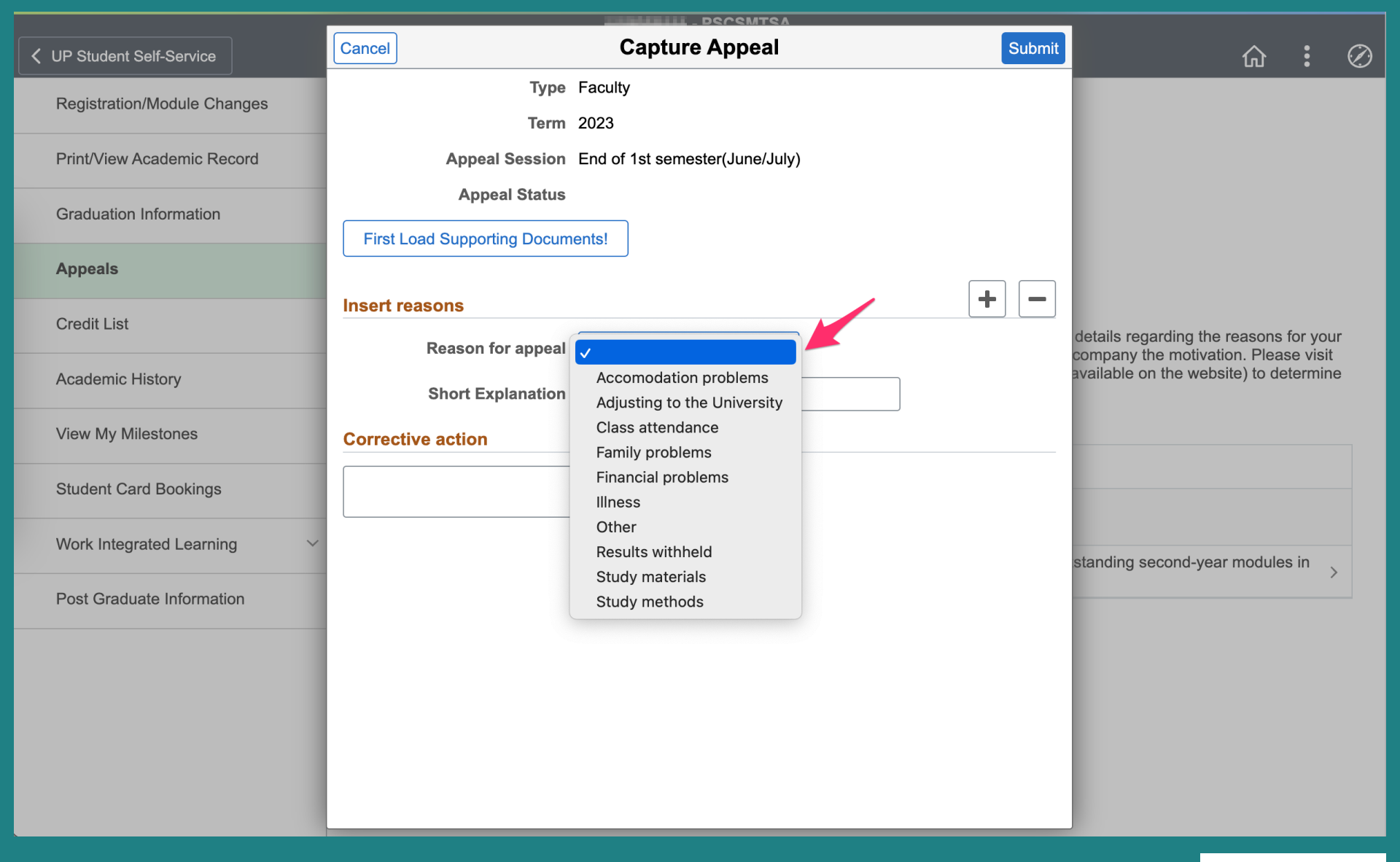

 The next step is to complete the first appeal entry. An appeal entry consists of a drop-down list of categories defining the reason for the appeal.

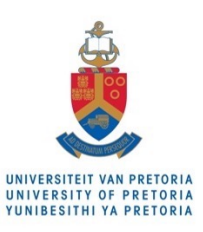

| VIP Student Self-Service    | Cancel                          | Capture Appeal                          | Submit    | _                       | ሴ        | :       | $\oslash$ |
|-----------------------------|---------------------------------|-----------------------------------------|-----------|-------------------------|----------|---------|-----------|
| Registration/Module Changes | Туре                            | Faculty                                 |           |                         |          |         |           |
|                             | Term                            | 2023                                    |           |                         |          |         |           |
| Print/View Academic Record  | Appeal Session                  | End of 1st semester(June/July)          |           |                         |          |         |           |
| Oraduation Information      | Appeal Status                   |                                         |           |                         |          |         |           |
| Graduation mormation        | First Load Supporting Docum     | nents!                                  |           |                         |          |         |           |
| Appeals                     |                                 |                                         |           |                         |          |         |           |
|                             | Insert reasons                  |                                         | + -       |                         |          |         |           |
| Credit List                 | Reason for appeal               | lliness ~                               | 4         | details regarding the r | easons i | for you | r         |
| Academic History            | Chart Fundanction               | available on the websi                  | te) to de | termine                 | 9        |         |           |
|                             | Short Explanation               |                                         |           |                         |          |         |           |
| View My Milestones          | Corrective action               |                                         |           |                         |          |         |           |
| Student Card Bookings       | Completed the treatment and h   | ave been consulting with FSA.           |           |                         |          |         |           |
|                             | You can expand the text input b | box by dragging the lower right corner. |           |                         |          |         |           |
| Work Integrated Learning    |                                 |                                         |           | standing second-year    | modules  | sin 、   |           |
| Post Graduate Information   |                                 |                                         |           |                         |          |         |           |
|                             |                                 |                                         |           |                         |          |         |           |
|                             |                                 |                                         |           |                         |          |         |           |
|                             |                                 | 2 3                                     |           |                         |          |         |           |
|                             |                                 |                                         |           |                         |          |         |           |
|                             |                                 |                                         |           |                         |          |         |           |
|                             |                                 |                                         |           |                         |          |         |           |

- 1. Each entry must also include an explanation (254 character limit).
- 2. The last element of an appeal is the corrective action to be taken by the student to ensure no further exclusions occur (please keep concise).
- 3. Note that the corrective action text input area can be expanded.

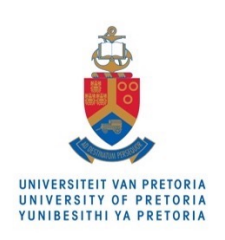

| V UP Student Self-Service                     | Cancel                        | Capture Appeal                 | Submit |                                                 | 仚                      |                     | $\oslash$ |
|-----------------------------------------------|-------------------------------|--------------------------------|--------|-------------------------------------------------|------------------------|---------------------|-----------|
| Registration/Module Changes                   | Туре                          | Faculty                        |        |                                                 |                        |                     |           |
|                                               | Term                          | 2023                           |        |                                                 |                        |                     |           |
| Print/View Academic Record                    | Appeal Session                | End of 1st semester(June/July) |        |                                                 |                        |                     |           |
| Graduation Information                        | Appeal Status                 |                                |        |                                                 |                        |                     |           |
|                                               | First Load Supporting Docum   |                                |        |                                                 |                        |                     |           |
| Appeals                                       |                               |                                |        |                                                 |                        |                     |           |
| Credit List                                   | Insert reasons                |                                | + -    |                                                 |                        |                     |           |
|                                               | Reason for appeal             | lliness ~                      |        | details regarding the is company the motivation | reasons f<br>on. Pleas | for you<br>se visit | ir        |
| Academic History                              | Short Explanation             | available on the websi         | termin | е                                               |                        |                     |           |
| View My Milestones                            | Insert reasons                |                                | + -    |                                                 |                        |                     |           |
|                                               | Descent for several           |                                |        |                                                 |                        |                     |           |
| Student Card Bookings                         | Reason for appeal             |                                |        |                                                 |                        |                     |           |
| Work Integrated Learning $\qquad \qquad \lor$ | Short Explanation             |                                |        |                                                 |                        |                     |           |
|                                               | Corrective action             |                                |        | standing second-year                            | modules                | s in                | >         |
| Post Graduate Information                     | Completed the treatment and h | ave been                       |        |                                                 |                        |                     |           |
|                                               | consulting with FSA.          |                                |        |                                                 |                        |                     |           |
|                                               |                               |                                |        |                                                 |                        |                     |           |
|                                               |                               |                                |        |                                                 |                        |                     |           |
|                                               |                               |                                |        |                                                 |                        |                     |           |
|                                               |                               |                                |        |                                                 |                        |                     |           |
|                                               |                               |                                |        |                                                 |                        |                     |           |

- Additional appeal entries can be added by using the + button.
- Note that all appeal entries should have corresponding supporting (evidence) document entries (i.e. medical certificates, death certificates, police reports, financial statements, affidavits, etc.).

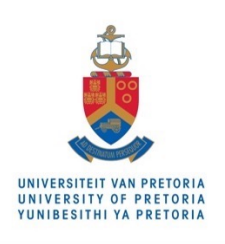

|                             |                               | I PRIMILIA - DECEMTEA                        |                     |                        |            |        |           |
|-----------------------------|-------------------------------|----------------------------------------------|---------------------|------------------------|------------|--------|-----------|
| VIP Student Self-Service    | Cancel                        | Capture Appeal                               | Submit              |                        |            | :      | $\oslash$ |
| Registration/Module Changes | Туре                          | Faculty                                      |                     |                        |            |        |           |
|                             | Term                          | 2023                                         |                     |                        |            |        |           |
| Print/View Academic Record  | Appeal Session                | End of 1st semester(June/July)               |                     |                        |            |        |           |
| Graduation Information      | Appeal Status                 |                                              |                     |                        |            |        |           |
|                             | First Load Supporting Docum   | nents!                                       |                     |                        |            |        |           |
| Appeals                     |                               |                                              |                     |                        |            |        |           |
| Credit List                 | Insert reasons                |                                              | + -                 |                        |            |        |           |
|                             | Reason for appeal             | details regarding the company the motivation | for you<br>se visit | ur<br>:                |            |        |           |
| Academic History            | Short Explanation             | I had COVID 2022                             |                     | available on the websi | ite) to de | termin | е         |
| View My Milestones          | Insert reasons                |                                              | +                   | _                      |            |        |           |
| Student Card Bookings       | Reason for appeal             | Financial problems                           |                     | -                      |            |        |           |
| Work Integrated Learning    | Short Explanation             |                                              |                     |                        |            |        |           |
|                             | Corrective action             |                                              |                     | standing second-year   | module     | sin ,  | >         |
| Post Graduate Information   | Completed the treatment and h | ave been                                     |                     |                        |            |        |           |
|                             | consulting with FSA.          | 1                                            |                     |                        |            |        |           |
|                             |                               |                                              |                     |                        |            |        |           |
|                             |                               |                                              |                     |                        |            |        |           |
|                             |                               |                                              |                     |                        |            |        |           |
|                             |                               |                                              |                     |                        |            |        |           |
|                             |                               |                                              |                     |                        |            |        |           |

- Also note that reasons such as "Adjusting to the University" and "Study methods" generally only apply to first-time first-year students.
- Once all supporting documentation and appeal entries have been added, the appeal submission can be completed by clicking the **Submit** button.

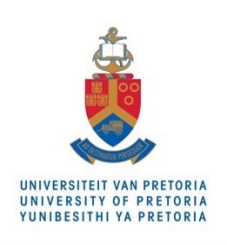

|                                   |                                   | LITHELLI DECEMTEA                               |                                     |                                        |                   |           |
|-----------------------------------|-----------------------------------|-------------------------------------------------|-------------------------------------|----------------------------------------|-------------------|-----------|
| VP Student Self-Service           | Cancel                            | Capture Appeal                                  | Submit                              |                                        | :                 | $\oslash$ |
| Registration/Module Changes       | Туре                              | Faculty                                         |                                     |                                        |                   |           |
|                                   | Term                              | 2023                                            |                                     |                                        |                   |           |
| Print/View Academic Record        | Appeal Session                    | End of 1st semester(June/July)                  |                                     |                                        |                   |           |
| Graduation Information            | Appeal Status                     |                                                 |                                     |                                        |                   |           |
| Annaela                           | First Load Supporting Docum       | nents!                                          |                                     |                                        |                   |           |
| Appears                           | Insort rossons                    |                                                 | + -                                 |                                        |                   |           |
| Credit List                       |                                   |                                                 | details regar                       | ding the reasons                       | for you           | ır        |
| Academic History                  | Are you                           | sure you have captured everything correctly?    | company the                         | motivation. Pleas<br>ne website) to de | e visit<br>termin | e         |
| Are you cer<br>View My Milestones | tain you have captured your appea | al application correctly? Once you submit you n | nay not change any of your answers! | -                                      |                   |           |
| Student Card Bookings             | consulting with FSA.              |                                                 |                                     |                                        |                   |           |
| Work Integrated Learning ~        |                                   | N                                               | standing sec                        | ond-year modules                       | s in              |           |
| Post Graduate Information         |                                   |                                                 |                                     |                                        |                   |           |
|                                   |                                   |                                                 |                                     |                                        |                   |           |
|                                   |                                   |                                                 |                                     |                                        |                   |           |
|                                   |                                   |                                                 |                                     |                                        |                   |           |
|                                   |                                   |                                                 |                                     |                                        |                   |           |
|                                   |                                   |                                                 |                                     |                                        |                   |           |

 During the final submission a warning will appear to highlight that once the appeal is submitted, no change can be made, and no additional documentation can be submitted (by any means). Faculty administration may also not include any additional information on behalf of a student.

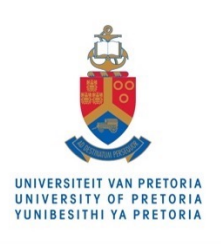

|                             |                               |                                                                                                 | 200                           | 01170 A                                          |                                                                                                    |                    |            |
|-----------------------------|-------------------------------|-------------------------------------------------------------------------------------------------|-------------------------------|--------------------------------------------------|----------------------------------------------------------------------------------------------------|--------------------|------------|
|                             |                               |                                                                                                 | - PSC                         | SMISA                                            | ~                                                                                                    |                    | $\bigcirc$ |
| C UP Student Self-Service   |                               |                                                                                                 | Appear                        | \$                                               | <b>讼</b>                                                                                                    | :                  | Ċ,         |
| Registration/Module Changes |                               |                                                                                                 | -                             | - tow waters                                     |                                                                                                    |                    |            |
| Print/View Academic Record  |                               | ٦                                                                                               | <b>ype</b> Facult             | у                                                |                                                                                                    |                    |            |
|                             |                               | Ca                                                                                              | reer Under                    | graduate                                         |                                                                                                    |                    |            |
| Graduation Information      |                               | т                                                                                               | erm 2023                      |                                                  |                                                                                                    |                    |            |
| Appeals                     |                               | Ses                                                                                             | sion End o                    | f 1st semester(June/Jul                          | y)                                                                                                    |                    |            |
| Credit List                 | No late<br>A detai            | applications will be considered.                                                                | est readmiss                  | on to the Faculty must                           | be submitted online. Full details regarding the reasons                                                       | for yo             | ur         |
| Academic History            | unsatis<br>the sel<br>the sta | factory performance must be incl<br>f-service function on the portal fiv<br>tus of your appeal. | uded in the i<br>e days after | notivation. Supporting of the Faculty Appeals Co | focumentation should accompany the motivation. Plea<br>mmittee meeting (dates available on the website) to de | se visi<br>etermir | t<br>1e    |
| View My Milestones          |                               |                                                                                                 |                               |                                                  |                                                                                                    |                    |            |
| Student Card Bookings       | App                           | bly                                                                                             |                               |                                                  |                                                                                                    |                    |            |
|                             | Term                          | Session                                                                                         | Status<br>Date                | Appeal Status                                    | Appeal Result                                                                                                 |                    |            |
| Work Integrated Learning    | 2023                          | End of 1st somestor( lune/ luly)                                                                | 2023/06/14                    | Applied                                          |                                                                                                    |                    |            |
| Post Graduate Information   | 2023                          |                                                                                                 | 2023/00/14                    |                                                  |                                                                                                    |                    | >          |
|                             | 2022                          | End of 2nd semester(Dec/Jan)                                                                    | 2023/02/15                    | Faculty: Conditional                             | Required to pass all outstanding second-year module<br>in 2023                                                | es                 | >          |
|                             | L                             |                                                                                                 |                               |                                                  |                                                                                                    |                    |            |

- Upon submission the new appeal will appear on the appeals list and the status indicated as **Applied**. You should periodically visit the list to check the outcome of your appeal.
- Note that the **Apply** button is now disabled.

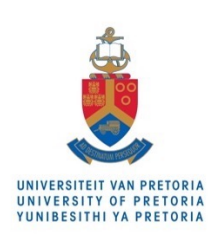